## **REBUDA DE SMS**

## CANVI DE CONTRASENYA

## ACCÉS VIA WEB O APP

- Rebeu un SMS que inclou l'enllaç per sol·licitar una contrasenya.
- Heu de clicar l'enllaç per accedir a la pàgina. Les vostres dades han de coincidir amb les del GESTIB.

| ipus document:              | Document:                  | Primer Ilinatge:                                                                               | Correu electrònic:                                                                                                    |
|-----------------------------|----------------------------|------------------------------------------------------------------------------------------------|----------------------------------------------------------------------------------------------------|
| DNI                         |                            |                                                                                                | (**) Pela majors d'edat, correu electrònic informat al Gestilo que comprovarem i enviarem la<br>verificació de reinici de clau. Pels menor d'edat, correu electrònic que fa servir l'alumne com<br>suzzal. |
| ata de naixement:           | Codi postal:               | Telèfon mòbil:                                                                                 |                                                                                                    |
| <b>#</b>                    |                            |                                                                                                |                                                                                                    |
|                             |                            | (**) Pets majors tredat, teleton mobil informal<br>amb la clau d'accés, una vegada es confirmi | al Gestili que comprovarem i enviarem un 385<br>la sol·livitud. Pels menors d'edat, no informar.                                                                                                    |
| eHeccioni centre (ha de ser | el centre on està destinat | en cas de fer-hi feina, el centre on tengui alguna                                             | matrícula com a estudiant o el centre on estudien algun dels seus fills):                                                                                                    |
|                             |                            |                                                                                                |                                                                                                    |
| Escriu nom del centre       |                            |                                                                                                |                                                                                                    |
| Escriu nom del centre       |                            |                                                                                                |                                                                                                    |

- Rebreu un correu electrònic per verificar la sol·licitud.
- Immediatament rebreu un nou SMS amb:
- Usuari: LLETRA e + DOC. ID.
- Enllaç per canviar la contrasenya.
- Contrasenya provisional (p.ex: r45xy8).

- Anotau la contrasenya del SMS.
- Clicau a l'enllaç per fer el canvi.
- Anau a configuració avançada.
- Premeu "accedir a weib.caib.es..."

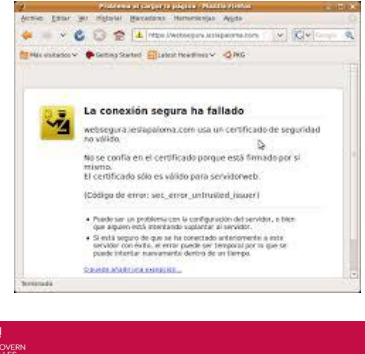

| nicio                                                     |                                                            |
|-----------------------------------------------------------|------------------------------------------------------------|
| Iódulo de Autenticación                                   |                                                            |
| ste módulo requiere autenticación. Puede usar cualquier   | vía de autenticación permitida.                            |
| ómo identificarme                                         |                                                            |
| Certificado Digital                                       |                                                            |
| Necesitará un Certificado Digital reconocido por el Gove  | em de les Illes Balears. Más información                   |
|                                                           | Inicia                                                     |
| Usuario/Contraseña                                        |                                                            |
| Solo disponible para personal que trabaja al servicio del | Govern de les Illes Balears, organismos autónomos o que ya |
| Usuario                                                   |                                                            |
| Contraseña                                                |                                                            |
|                                                           | Inicia                                                     |
| */*                                                       | General Meters                                             |

- Posau la **contrasenya** de SMS.
- Escriviu una nova contrasenya
  1a lletra majúscula+mínim 6 dígits
  lletres+números. (P. ex: Wanda123)
- **Repetiu** la mateixa contrasenya.

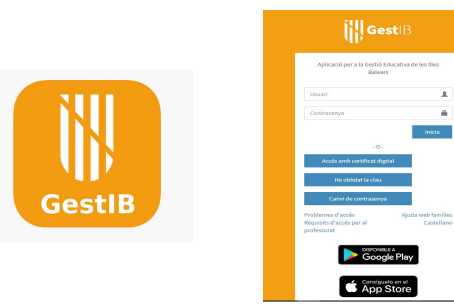

- Accediu al GESTIB a través de la <u>WEB</u> o de la <u>APP</u>.
- Usuari: e+doc.
- Contrasenya personal.
- Podeu consultar circulars, llibres, notes, documents...

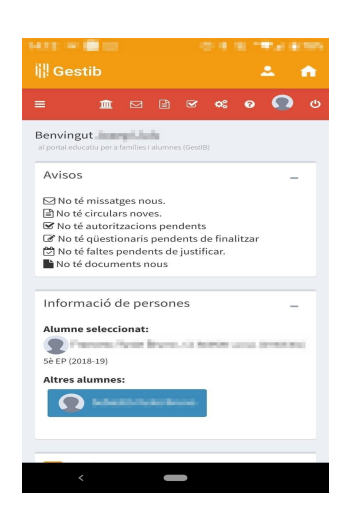